## **GUÍA USO GSAPP PARA EL ALUMNADO**

Enlace: <a href="https://gsapp.uca.es/">https://gsapp.uca.es/</a>

1) Al acceder al enlace, lo primero que debes hacer es iniciar sesión utilizando tu usuario y contraseña de aplicaciones UCA (Campus Virtual, WebMerlin, ...) (Figura 1 y 2).

Figura 1

| UniversidaddeCádiz <b>Aplicación de Gestión de Atención Psicológica y Psicopedagó</b> g |          | diz | Aplicación de Gestión de Atención Psicológica y Psicopedagógica                                                                                                    | <ul> <li>Iniciar sesión o registrarse</li> </ul> |
|-----------------------------------------------------------------------------------------|----------|-----|----------------------------------------------------------------------------------------------------|--------------------------------------------------|
| INICIO                                                                                  | <b>A</b> | ≡   | A                                                                                                    | ¿Necesitas ayuda? 💿                              |
| INICIO DE SESIÓN O<br>REGISTRO                                                          | +)       |     | GSAPP   Te damos la bienvenida                                                                                                    |                                                  |
|                                                                                         |          |     | Acción necesaria: Para hacer uso de esta plataforma es indispensable haber solicitado previamente asistencia al CAU del Servicio de Atención Psicológica y Psico<br>CAU | opedagógica Enlace al                            |

## UniversidaddeCádiz

|                                  | Autenticación o           | centralizada                                       |
|----------------------------------|---------------------------|----------------------------------------------------|
| USUARIO<br>CONTRASEÑA<br>ACEPTAR |                           | OTROS MEDIOS DE AUTENTICACIÓN                      |
| Quiero recuperar mi contraseña   |                           |                                                    |
| Una vez que se haya autentic     | ado no será necesario ide | ntificarse de nuevo para acceder a otros recursos. |

Figura 2

2) Una vez dentro, verás esta pantalla. En el menú del lado izquierdo, encontrarás la opción "Nueva consulta". Al hacer clic en esa pestaña, podrás solicitar tu consulta (Figura 3).

Figura 3

| INICIO         | <b>A</b> | ≡ | Necesitas ayuda?                                                                                                    |
|----------------|----------|---|----------------------------------------------------------------------------------------------------|
| NUEVA CONSULTA | ß        |   |                                                                                                    |
| ÁREA PERSONAL  | ~ 💄      |   | GSAPP   Te damos la bienvenida,                                                                                                    |
|                |          |   |                                                                                                    |
|                |          |   | Acción necesaria: Para hacer uso de esta plataforma es indispensable haber solicitado previamente asistencia al CAU del Servicio de Atención Psicológica y Psicopedagógica Enlace al CAU |
|                |          |   | Está conectado con perfil de <b>Básico.</b>                                                                                                    |

3) Descarga la ficha de acogida y complétala. Una vez que la tengas lista, súbela al sistema, indicando el motivo/s y las observaciones correspondientes. Cuando hayas completado todo, encontrarás la opción de "Guardar" en la parte inferior izquierda (Figura 4).

| INICIO                          | ÷        | Ξ | 🔶 / Alta consulta                                                                                        |                                            | ¿Necesitas ayuda? 🔮 |
|---------------------------------|----------|---|----------------------------------------------------------------------------------------------------|--------------------------------------------|---------------------|
| NUEVA CONSULTA<br>ÁREA PERSONAL | 6<br>~ ± |   | Consultas   Crear                                                                                        |                                            |                     |
|                                 |          |   | Las notificaciones serán enviadas al siguiente correo                                                    | al menú "Área personal">Perfil y cámbielo. |                     |
|                                 |          |   | Ficha acogida: debe de descargar, rellenar y adjuntar este documento a su consulta.<br>Abrir/Descargar 🛓 |                                            |                     |
|                                 |          |   | - Formulario                                                                                             |                                            |                     |
|                                 |          |   | * Motivos                                                                                                | Ficha de acogida                           |                     |
| 9                               |          |   |                                                                                                    | Subir 🕹                                    |                     |
|                                 |          |   | Observaciones de la consulta                                                                             |                                            |                     |
|                                 |          |   | Indique el motivo de la consulta                                                                         |                                            |                     |
|                                 |          |   |                                                                                                    |                                            |                     |
|                                 |          |   |                                                                                                    |                                            |                     |
|                                 |          |   |                                                                                                    |                                            |                     |
|                                 |          |   |                                                                                                    |                                            |                     |
|                                 |          |   |                                                                                                    |                                            |                     |
|                                 |          |   | Guardar                                                                                                  | ÷                                          | Volver              |

Figura 4

4) Una vez enviado, al hacer clic en la pestaña de "Consulta actual", aparecerá esta pantalla (Figura 5).

Figura 5

| INICIO                |     | = 1 | A / Consulta actual                                    | ¿Necesitas ayuda                                                                                                |
|-----------------------|-----|-----|--------------------------------------------------------|----------------------------------------------------------------------------------------------------|
| CONSULTAS             | ~ 🗉 |     |                                                        |                                                                                                    |
| Mis Consultas Pasadas | I   | C   | Consulta Detalle                                       |                                                                                                    |
| Consulta Actual       | I   |     |                                                        |                                                                                                    |
| NUEVA CONSULTA        | ß   |     |                                                        | Cancelar solicitud                                                                                              |
| CALENDARIO            | ~ 🗰 |     | Datos de la consulta                                   |                                                                                                    |
| ÁREA PERSONAL         | ~ 💄 |     | Terapeuta                                              | Coterapeuta                                                                                                    |
|                       |     |     | En lista de espera                                     | En lista de espera                                                                                              |
|                       |     |     | Motivo                                                 |                                                                                                    |
|                       |     |     | ['Indefinido (no sabe qué le pasa, se encuentra mal)'] |                                                                                                    |
|                       |     |     | Observaciones                                          |                                                                                                    |
|                       |     |     |                                                        |                                                                                                    |
|                       |     |     |                                                        |                                                                                                    |
|                       |     |     |                                                        | li di seconda di seconda di seconda di seconda di seconda di seconda di seconda di seconda di seconda di second |
|                       |     |     | Fecha                                                  | Ficha de acogida                                                                                                |
|                       |     |     | 16 de Diciembre de 2024 a las 09:54                    | Abrir/Descargar 🛓 FichaAcogida.bbf1ec4a2cde.pdf                                                                 |
|                       |     |     | Estado                                                 |                                                                                                    |
|                       |     |     | Nueva consulta                                         |                                                                                                    |

5) Entrarás en la lista de espera una vez se verifique que la Ficha de Acogida está correctamente rellenada y podrás verlo en esa misma pantalla. En la parte inferior izquierda, el estado cambiará a "En lista de espera" (Figura 6).

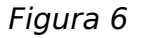

| INICIO                | <b>A</b> | ≡ | A / Consulta actual                                    | įNecesitas ayur                                 |
|-----------------------|----------|---|--------------------------------------------------------|-------------------------------------------------|
| CONSULTAS             | ~ 🗉      |   |                                                        |                                                 |
| Mis Consultas Pasadas | ≔        |   | Consulta                                               |                                                 |
| Consulta Actual       | ≣        |   |                                                        |                                                 |
| NUEVA CONSULTA        | B        |   |                                                        | Cancelar solicitud                              |
| CALENDARIO            | ~ 🗰      |   | Datos de la consulta                                   |                                                 |
| ÁREA PERSONAL         | ~ 1      |   | Terapeuta                                              | Coterapeuta                                     |
|                       |          |   | En lista de espera                                     | En lista de espera                              |
|                       |          |   | Motivo                                                 |                                                 |
|                       |          |   | ['Indefinido (no sabe qué le pasa, se encuentra mal)'] |                                                 |
|                       |          |   | Observaciones                                          |                                                 |
|                       |          |   |                                                        |                                                 |
|                       |          |   | Fecha                                                  | Ficha de acogida                                |
|                       |          |   | 16 de Diciembre de 2024 a las 09:54                    | Abrir/Descargar 🛓 FichaAcogida.bbf1ec4a2cde.pdf |
|                       |          |   | Estado<br>En lista de espera                           |                                                 |

- 6) A partir de aquí, cuando haya un terapeuta y un coterapeuta disponibles, se te asignará. En esa misma pantalla (en "Consulta actual"), podrás visualizar tanto las propuestas de sesión como el historial de sesiones pasadas. Tienes que elegir entre (Figura 7):
  - Aceptar la sesión haciendo clic en el "pulgar hacia arriba" (rodeado en azul).
  - Rechazar la sesión haciendo clic en el "pulgar hacia abajo" (rodeado en rojo).

Figura 7

| CALENDARIO    |     | Datos de la consul      | ta                                |                  |                                        |                           |    |          |            |
|---------------|-----|-------------------------|-----------------------------------|------------------|----------------------------------------|---------------------------|----|----------|------------|
| ÁREA PERSONAL | ~ # | Terapeuta               |                                   |                  | Coterapeuta                            |                           |    |          |            |
|               |     |                         |                                   |                  |                                        |                           |    |          |            |
|               |     | Motivo                  |                                   |                  |                                        |                           |    |          |            |
|               |     | ['Indefinido (no sabe   | qué le pasa, se encuentra mal)']  |                  |                                        |                           |    |          |            |
|               |     | Observaciones           |                                   |                  |                                        |                           |    |          |            |
|               |     |                         |                                   |                  |                                        |                           |    |          |            |
|               |     |                         |                                   |                  |                                        |                           |    |          |            |
|               |     |                         |                                   |                  |                                        | 4                         |    |          |            |
|               |     | Fecha                   |                                   |                  | Ficha de acogida                       |                           |    |          |            |
|               |     | 16 de Diciembre de 2    | 2024 a las 09:54                  |                  | Abrir/Descargar 🛓 FichaAcogida.bbf1ec4 | a2cde.pdf                 |    |          |            |
|               |     | Estado                  |                                   |                  |                                        |                           |    |          |            |
|               |     | Propuesta fecha para    | a siguiente sesión                |                  |                                        |                           | *  | Assisted | <b>†</b> 1 |
|               |     |                         |                                   |                  |                                        |                           | 1+ | Acciones | 14         |
|               |     | Sesiones de la con      | sulta                             |                  |                                        |                           |    |          |            |
|               |     | Mostrar 5 e regis       | tros                              |                  |                                        | Buscar: Restablecer tabla |    |          |            |
|               |     | Número                  | Tipo de sesión                    | 11 Estado        | 11 Fecha de la sesión                  | 1 Acciones 11             |    |          |            |
|               |     | 1                       | Individual/Presencial             | Sesión propuesta | 18 de Diciembre de 2024 a las 09:00    |                           |    |          |            |
|               |     | Mostrando registros del | 1 al 1 de un total de 1 registros |                  |                                        |                           |    |          |            |
|               |     |                         |                                   |                  |                                        | Anterior 1 Siguiente      | T) |          |            |

- 7) En esa pestaña (en "Consulta Actual"), podrás ver las sesiones que te proponen y las sesiones pasadas, incluidas aquellas que has rechazado tú o han sido canceladas por el terapeuta (Figura 8).
  - Si por algún motivo no puedes asistir a una sesión ya aceptada, existe la posibilidad de cancelarla en el apartado de "acciones" dándole al ícono rodeado en rojo.

## Figura 8

| lostrar 5 + registros Buscar: |                                      |                                   |                                     |             |  |  |
|-------------------------------|--------------------------------------|-----------------------------------|-------------------------------------|-------------|--|--|
| Número î↓                     | Tipo de sesión $\uparrow \downarrow$ | <b>Estado</b> ↑↓                  | Fecha de la sesión                  | Acciones îl |  |  |
| 1                             | Individual/Presencial                | Sesión cerrada                    | 16 de Diciembre de 2024 a las 11:00 |             |  |  |
|                               | Individual/Presencial                | Sesión rechazada por el usuario/a | 18 de Diciembre de 2024 a las 09:00 | 0           |  |  |
| 2                             | Individual/Presencial                | Sesión aceptada                   | 16 de Enero de 2025 a las 10:00     |             |  |  |

- 8) Una vez finalizada la sesión, puedes consultar los detalles de la misma de la siguiente manera:
  - Puedes acceder a la sección de "Recomendaciones" (rodeado en la captura de pantalla en verde) haciendo clic en el ícono de la libreta (Figura 9). Al ingresar (Figura 10), podrás ver si tu terapeuta ha escrito alguna recomendación o adjuntado algún documento para ti.
  - Puedes ver los detalles de la sesión dándole al ícono del ojo (rodeado en la captura de pantalla en azul) en "acciones" (Figura 9).

Figura 9

| lostrar 5 	♦ registros Buscar: |                                             |                                   |                                     |             |  |  |
|--------------------------------|---------------------------------------------|-----------------------------------|-------------------------------------|-------------|--|--|
| Número î↓                      | Tipo de sesión $\qquad \uparrow \downarrow$ | <b>Estado</b>                     | Fecha de la sesión                  | Acciones îl |  |  |
| 1                              | Individual/Presencial                       | Sesión cerrada                    | 16 de Diciembre de 2024 a las 11:00 |             |  |  |
|                                | Individual/Presencial                       | Sesión rechazada por el usuario/a | 18 de Diciembre de 2024 a las 09:00 |             |  |  |
| 2                              | Individual/Presencial                       | Sesión aceptada                   | 16 de Enero de 2025 a las 10:00     | 00          |  |  |

Figura 10

| Sesión 1   Detalle acta                                                           | Fecha: 16-12-2024 11:00    |
|-----------------------------------------------------------------------------------|----------------------------|
| Recomendación<br>Observaciones<br>Se adjuntan los registros comentados en sesión. |                            |
| Ficheros de los terapeutas<br>Fichero<br>Registro_ABC.docx                        | Acciones Abrin/Descargar 🛓 |

• Es importante, de cara a sesiones futuras, que para ver las antiguas le des a mostrar "todos" los registros, en la parte superior mostrada en la captura de pantalla (Figura 11).

Figura 11

| -Sesione | es de la | consulta– |
|----------|----------|-----------|
| Mostrar  | Todos 🗢  | registros |

9) Además, tanto el terapeuta como el coterapeuta pueden comunicarse contigo a través del chat, que se encuentra en la misma pestaña de "Consulta actual", en la parte superior derecha (Figura 12). Tú también puedes enviarles mensajes por el chat, y si lo deseas, adjuntar documentos al hacer clic en "Añadir comentario" (Figura 13).

| Figura | 12 |
|--------|----|
|--------|----|

| Mis Consultas Pasadas 🛛 🗎 | Consulta                                                                            |
|---------------------------|-------------------------------------------------------------------------------------|
| Consulta Actual 🗮         |                                                                                     |
| NUEVA CONSULTA            |                                                                                     |
| CALENDARIO 🗸 🛱            | Datos de la consulta                                                                |
| ÁREA PERSONAL 🗸 🕹         | Terapeuta Coterapeuta                                                               |
|                           |                                                                                     |
|                           | Motivo                                                                              |
|                           | ['Indefinido (no sabe qué le pasa, se encuentra mai/']                              |
|                           | Observaciones                                                                       |
|                           |                                                                                     |
|                           | Fecha Ficha de acogida                                                              |
|                           | 16 de Diciembre de 2024 a las 09:54 Abrir/Descargar 🛓 FichaAcogida.bb/1ec4a2cde.pdf |
|                           | Estado                                                                              |
|                           | Consulta actual en curso                                                            |
|                           | -Sesiones de la consulta                                                            |
|                           | Mostrar S 🕈 registros Buscar: Restablecer tabla                                     |
|                           | Número 11 Tipo de sesión 11 Estado 11 Fecha de la sesión 11 Acciones 11             |

## Figura 13

| Chat   Comentarios                        |                           |
|-------------------------------------------|---------------------------|
|                                           | Ir al último comentario 🎖 |
| En este espacio podrá añadir comentarios. |                           |
|                                           | Añadir comentario         |
|                                           |                           |